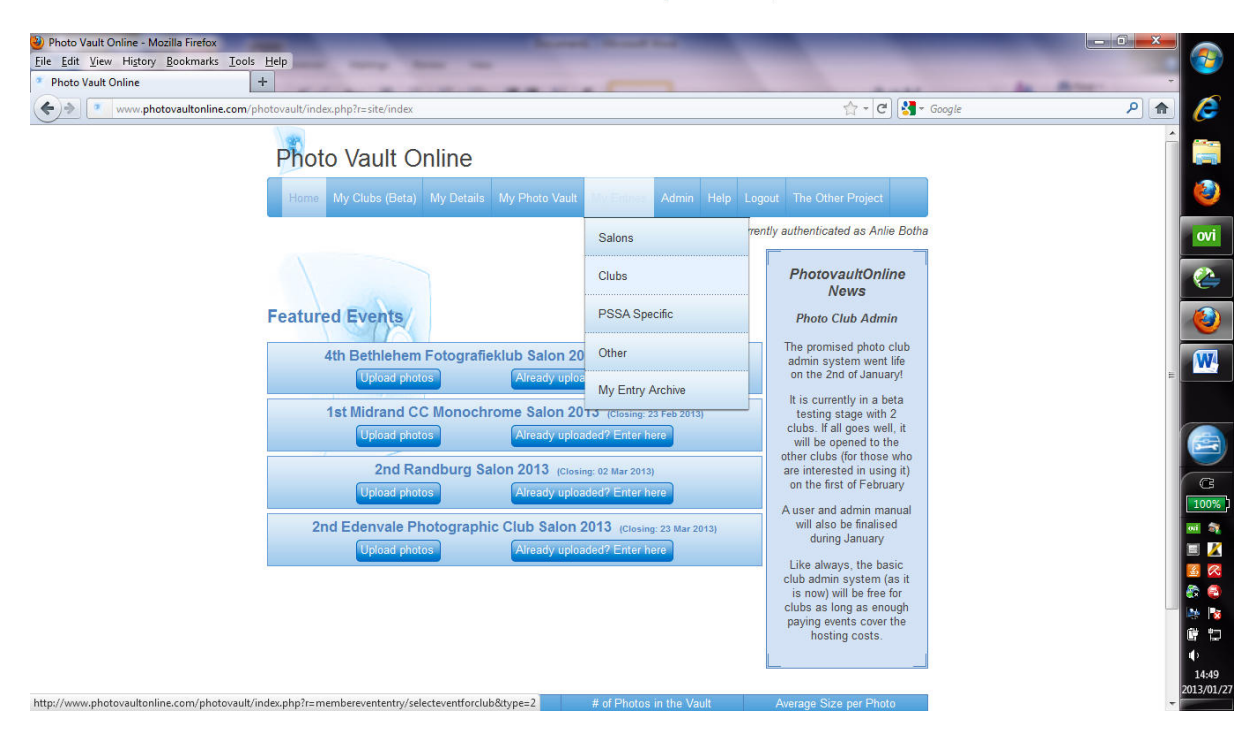

Teken in op Photo Vault en op die hoof skerm kies My Entries / Clubs.

Op die afvou lysie (dropdown), kies Tafelberg Fotografieklub en klik op Display Events.

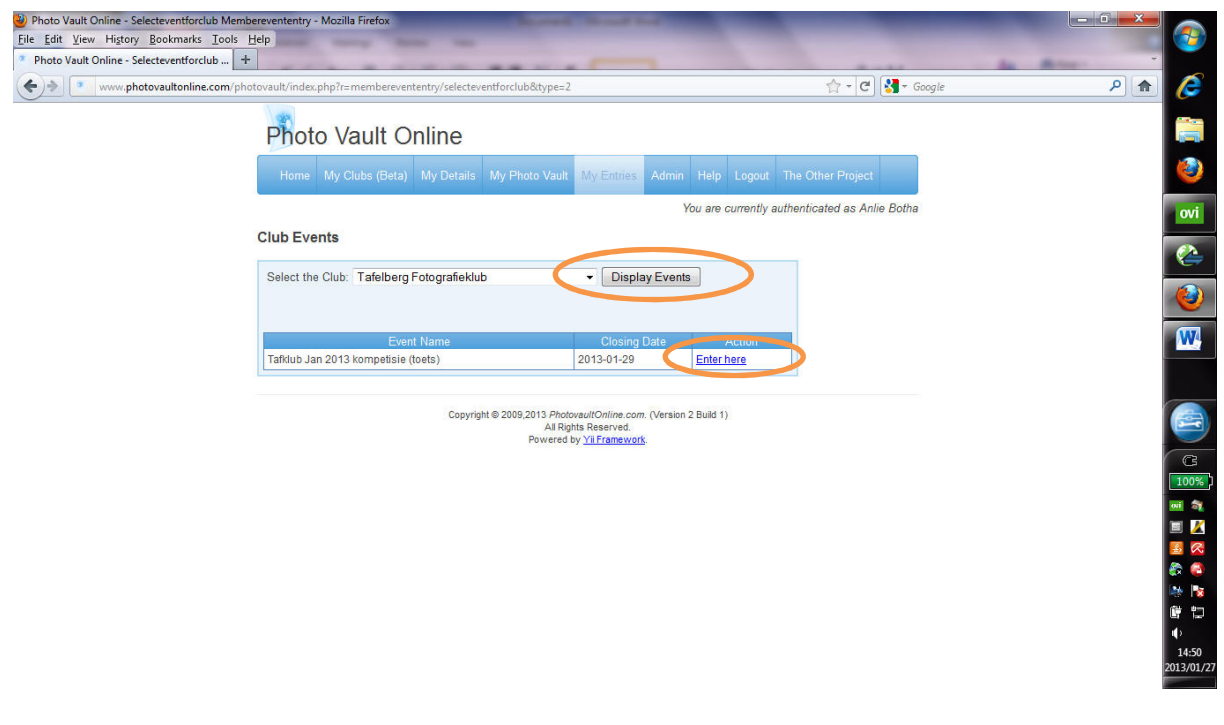

Klik op Enter here

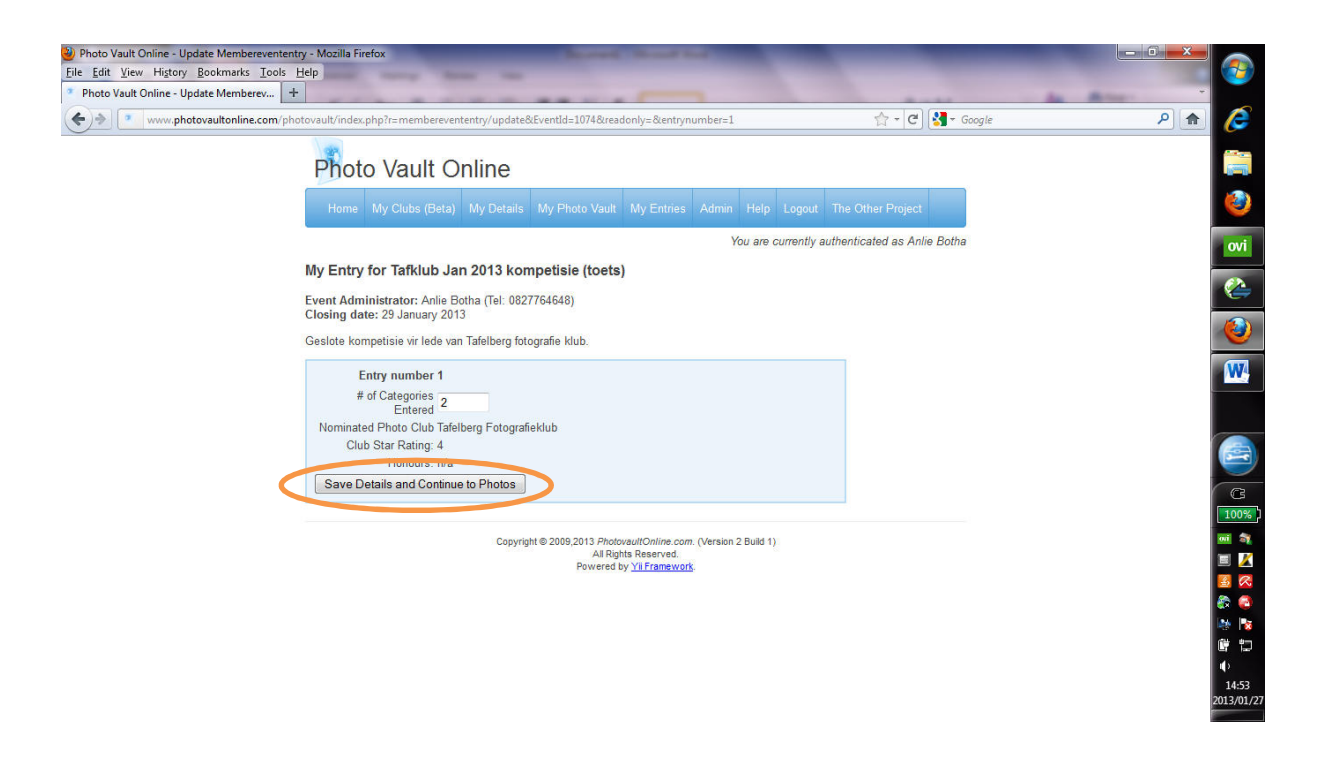

Vul in hoeveel kategorieë jy gaan inskryf (moontlikhede is Vaste en/of Ope) en klik op Save Details and Continue to Photos

| 2) Photo Vault Online - Update Memberevententry - Mozilla Firefox<br>File Edit View Higtory Bookmarks Tools Help | Acres Acres and                       |                        | _                        |                    |
|----------------------------------------------------------------------------------------------------|---------------------------------------|------------------------|--------------------------|--------------------|
| Photo Vault Online - Update Memberev +                                                                           |                                       |                        |                          | An Array           |
| ( www.photovaultonline.com/photovault/index.php?r=memberevententry/upd                                           | ate&EventId=1074&readonly=&entrynumbe | =1                     | 🟫 - C                    | P 🏦 🌔              |
| Home My Clubs (Beta) My Detail                                                                                   |                                       |                        | e Other Project          |                    |
|                                                                                                    |                                       | You are currently auth | enticated as Anlie Botha | 1000 B             |
| My Entry for Tafklub Jan 2013 ko                                                                                 | ompetisie (toets)                     |                        |                          | - 🥹                |
| Event Administrator: Anlie Botha (Tel: 08<br>Closing date: 29 January 2013                                       | 27764648)                             |                        |                          | ovi                |
| Geslote kompetisie vir lede van Tafelberg f                                                                      | otografie klub.                       |                        |                          | ( <u></u>          |
| Entry number 1<br># of Categories<br>Entered 2                                                                   |                                       |                        |                          | 1                  |
| Nominated Photo Club Tafelberg Fotogr<br>Club Star Rating: 4<br>Honours: n/a                                     | afieklub                              |                        |                          | <b></b>            |
| Click on the links below to man                                                                                  | age your photos per category          |                        |                          |                    |
| The maximum number of entries allow                                                                              | ved is 3                              | Finalise My Entry      |                          | C3<br>100%         |
| Category                                                                                                    | Definition                            |                        |                          | oi                 |
| Vaste                                                                                                    |                                       |                        |                          | E 📈                |
| No Photos Entered<br>(This category accepts photos in Up To 1024px<br>by 768px (Max S00kb) format)               | Vaste kategorie digitaal              |                        |                          |                    |
| Ope<br>No Photos Entered                                                                                         | Ope kategorie digitaal                |                        |                          |                    |
| (This category accepts photos in Up To 1024px<br>by 768px (Max 500kb) format)                                    | na stran an an anna saochadhadh 2     |                        |                          | 14:55<br>2013/01/2 |

Klik op die kategorie waarvoor jy wil inskryf.

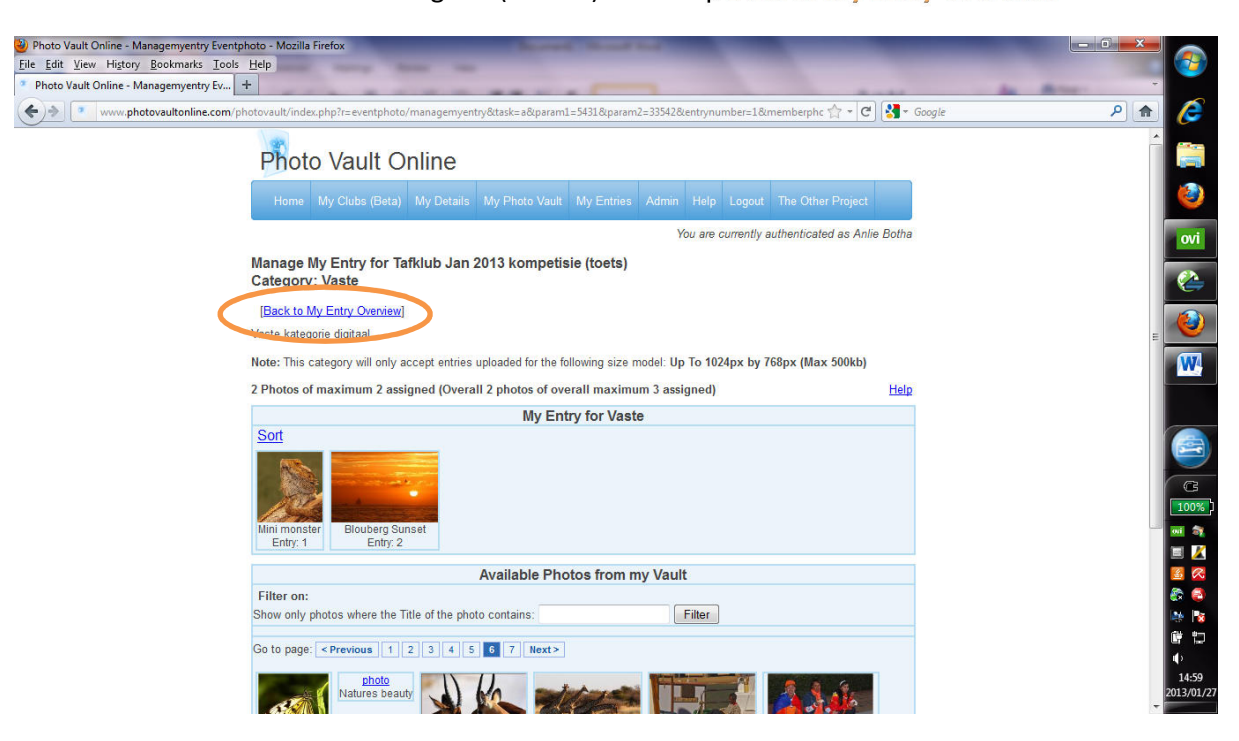

Selekteer die foto's vir hierdie kategorie (maks 2) en klik op Back to My Entry Overview

Doen dieselfde vir die tweede kategorie. Die skerm lyk nou so iets:

| Photo Vault Online - Update Memberevententry - Mozilla Firefox                                                                         |                               |                                        |                                 |
|----------------------------------------------------------------------------------------------------|-------------------------------|----------------------------------------|---------------------------------|
| Eile Edit View Higtory Bookmarks Iools Help                                                                                            |                               |                                        |                                 |
| Photo Vault Online - Update Memberev                                                                                                   |                               |                                        |                                 |
| www.photovaultonline.com/photovault/index.php?r=memberevententry/updat                                                                 | te&EventId=1074&entrynumber=1 | 🟫 - 🕑 🚼 - Google                       | P 🍙 🌔                           |
| Home My Clubs (Beta) My Details                                                                                                    | D Logout The Other Project    | ·                                      |                                 |
|                                                                                                    | You are                       | currently authenticated as Anlie Botha |                                 |
| My Entry for Tafklub Jan 2013 kor                                                                                                    | mpetisie (toets)              |                                        | - 🥝                             |
| Event Administrator: Anlie Botha (Tel: 082<br>Closing date: 29 January 2013                                                            | 27764648)                     |                                        | ov                              |
| Geslote kompetisie vir lede van Tafelberg fot                                                                                          | tografie klub.                |                                        | 2                               |
| Entry number 1<br># of Categories<br>Entered                                                                                           |                               |                                        |                                 |
| Nominated Photo Club Tafelberg Fotograf<br>Club Star Rating: 4<br>Honours: n/a                                                         | fieklub                       |                                        |                                 |
| Update Details                                                                                                    |                               |                                        | =                               |
|                                                                                                    | ige your photos per category  |                                        |                                 |
| The maximum number of entries allow                                                                                                    | ed is 3 Finali                | se My Entry                            |                                 |
| Category                                                                                                    | Definition                    |                                        | Di S                            |
| <u>Vaste</u><br>1. Mini monster<br>2. Biouberg Sunset<br>(This category accepts photos in Up To 1024px<br>by 76bpx (Max 500kb) format) | Vaste kategorie digitaal      |                                        |                                 |
| <u>Ope</u><br>1. My cup runneth over<br>(This category accepts photos in Up To 1024px<br>by 765px (Mx 500ki) format)                   | Ope kategorie digitaal        |                                        | (中)<br>(中)<br>(15-00<br>(15-00) |

Klik op Finalise My Entry

| Edit View History Bookma        | ks Iools Help                                                                 |                                                             |                  |     |
|---------------------------------|-------------------------------------------------------------------------------|-------------------------------------------------------------|------------------|-----|
| Photo Vault Online - Update Men | berev +                                                                       |                                                             |                  | -   |
| >> www.photovaulton             | ine.com/photovault/index.php?r=memberevententry/updat                         | te&EventId=1074&entrynumber=1                               | 🟫 - C 😽 - Google | P 🔒 |
|                                 | My Entry for Tatkiup Jan 2013 Ko                                              | mpetisie (toets)                                            |                  |     |
|                                 | Event Administrator: Anlie Botha (Tel: 082                                    | 27764648)                                                   |                  |     |
|                                 | Closing date: 29 January 2013                                                 |                                                             |                  |     |
|                                 | Geslote kompetisie vir lede van Tafelberg fo                                  | tografie klub.                                              |                  |     |
|                                 | Entry number 1                                                                |                                                             |                  |     |
|                                 | # of Categories 2                                                             |                                                             |                  |     |
|                                 | Entered -                                                                     |                                                             |                  |     |
|                                 | Club Star Rating: 4                                                           |                                                             |                  |     |
|                                 | Honours: n/a Baie d                                                           | ankie, jou inskrywing vir die kompetisie is nou finaliseer. |                  |     |
|                                 | Update Details                                                                |                                                             |                  |     |
|                                 | Click on the links below                                                      | OK Cancel                                                   |                  |     |
|                                 |                                                                               |                                                             |                  |     |
|                                 | The maximum number of entries allow                                           | red is 3 Finalise My Entry                                  |                  |     |
|                                 |                                                                               | *                                                           |                  |     |
|                                 | Category                                                                      | Definition                                                  |                  | E   |
|                                 | Vaste                                                                         |                                                             |                  |     |
|                                 | 2. Blouberg Sunset                                                            | Vaste kategorie digitaal                                    |                  |     |
|                                 | (This category accepts photos in Up To 1024px<br>by 768px (Max 500kb) format) |                                                             |                  |     |
|                                 | One                                                                           |                                                             |                  |     |
|                                 | 1. My cup runneth over                                                        | Ope kategorie digitaal                                      |                  |     |
|                                 | (This category accepts photos in Up To 1024px<br>by 768px (Max 500kh) format) |                                                             |                  |     |
|                                 | a) roops (max sound) formatly                                                 |                                                             |                  |     |
|                                 |                                                                               |                                                             |                  |     |
|                                 | Copyri                                                                        | ght © 2009,2013 PhotovaultOnline.com. (Version 2 Build 1)   |                  |     |
|                                 |                                                                               | As Rights Reserved.<br>Powered by Yii Framework.            |                  |     |

Klik OK en teken uit.